## COMO USAR LA PLATAFORMA DE LOS CURSOS

PASO 1: entrar en el siguiente enlace. https://centrodetratamientopsicologicoehipnosisclinicasalute.com/

PASO 2: hacer clic en mi cuenta.

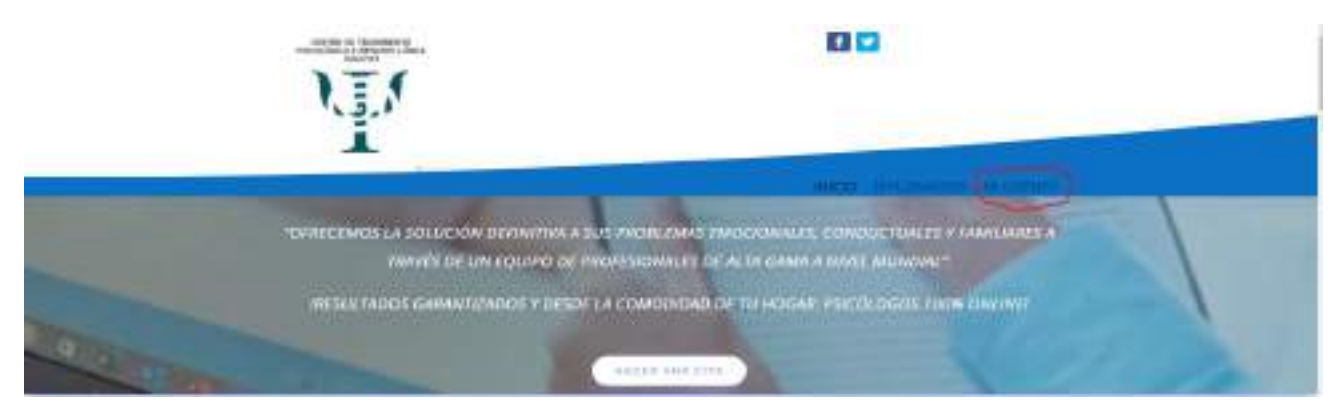

PASO 3: colocar el nombre de usuario o correo electrónico y contraseña que usted eligió al inscribirse en el curso.

| Acceder                                         | Registrarse                                                                                                    |
|-------------------------------------------------|----------------------------------------------------------------------------------------------------|
| teoritària da Lanuario o corres esectivitates # | horitori de lacarta*                                                                                                    |
| Contraus Part                                   | Direction de correc electrónico †                                                                                        |
| Acceder                                         | Cannolefia *                                                                                                    |
| The next a subject                              | The statut percenters of orthofor purp processes in people region<br>in periods on allowed, gettered in accessing of the |

PASO 4: seleccione cursos.

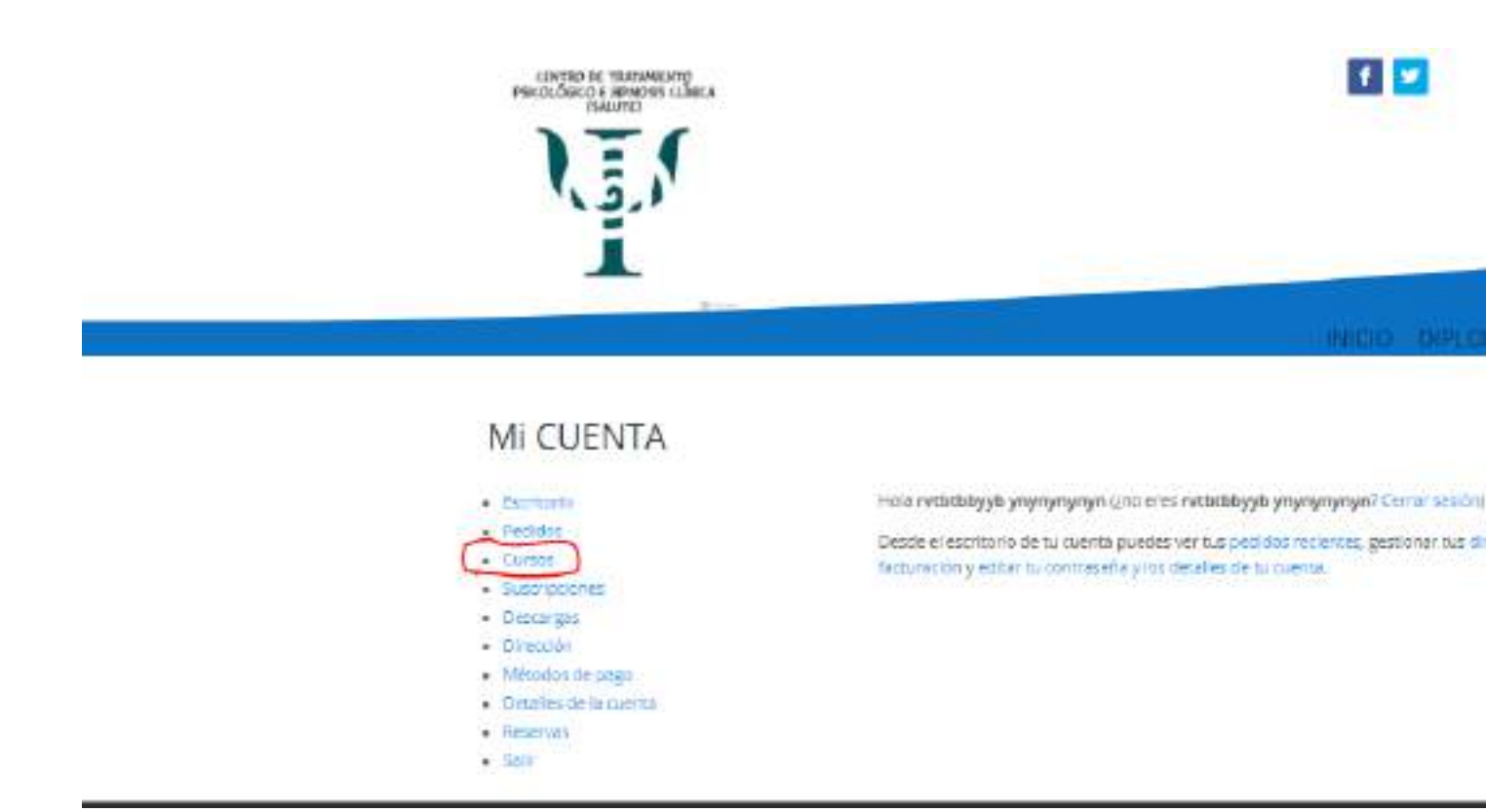

PASO 5: hacer clic en el curso.

| McAntage<br>Toda Incentes - Company and the - Company and the                                                                    |
|----------------------------------------------------------------------------------------------------|
| DIPLOMADO INTERNACIONAL: COMUNICACIÓN NO VERBAL CIENTÍRICA EN EL CAMPO DE LA<br>PSICOLOGIA<br>Internet<br>Vencent, Parlimentaria |
|                                                                                                    |

PASO 6: al hacer clic en la actividad a realizar le aparecerá esta pantalla.

CONTACTAR AL PROFESOR es para enviarle un mensaje al profesor.

MEDIOS DE LA LECCIÓN contiene el material bibliográfico a utilizar en la actividad.

VER ACTIVIDAD mostrará el contenido de dicha actividad.

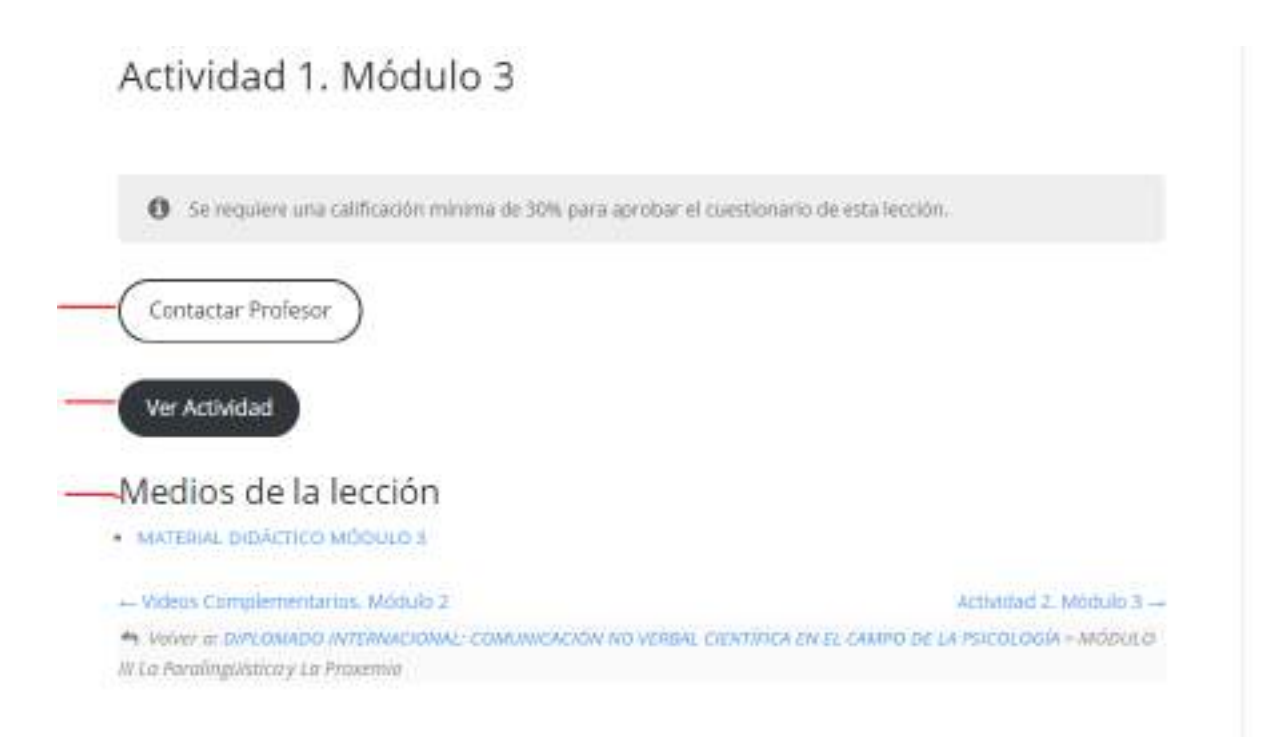

PASO 7: al ver la actividad debe seleccionar archivo y subir el archivo de la actividad realizada.

| 55      | 1966 AC STREAM IN 141 HOUSE STREAM 115                             |                          |
|---------|--------------------------------------------------------------------|--------------------------|
| 12      | Subirlo en el espacio destinado para esta actividad en la platafor | ma.                      |
| Velor   | de la actividad 5 pts.                                             |                          |
| - Çhee  | se File Into the chases                                            |                          |
| Taread  | o melonno de ant/wei jeuns subm 512 MB                             |                          |
|         |                                                                    |                          |
|         |                                                                    |                          |
| 100     |                                                                    |                          |
| C C C C | umpletar el cuestionario                                           |                          |
| + 10    | koded 1. Moduło J                                                  | Activised 3, Modulo 3 -+ |
| + 14    | here as according 2 handroom 8                                     |                          |

PASO 8: seleccionar completar cuestionario.

| Choose File No file chosen                        |                       |
|---------------------------------------------------|-----------------------|
| TamaRa reduinta de anchivo pana auber 312 MB      |                       |
|                                                   |                       |
|                                                   |                       |
| Completar el cuestionario Guardar el cuestionario |                       |
|                                                   |                       |
| Activided 1, Modulo 3                             | Actividad 3, Modulo 3 |
| 🖶 Valver at Activided 2, Middelo 3                |                       |

PASO 9: al completar el cuestionario aparecerá esta información. *Has completado el cuestionario y pronto serás calificado. Necesitas % para aprobar*. Estará de esa forma hasta que el profesor califique dicha actividad.

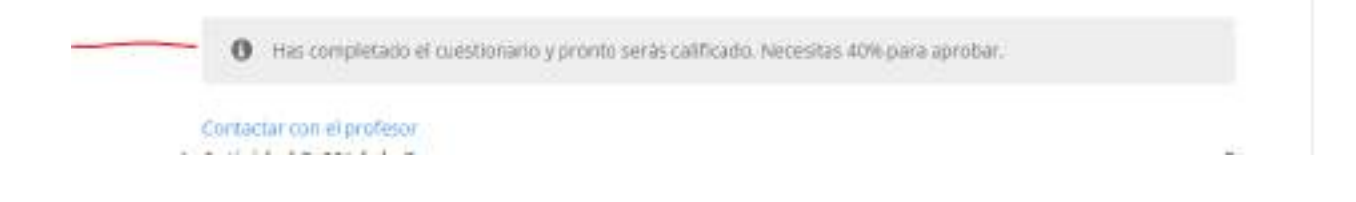

PASO 10: cuando la actividad sea corregida le llegará un mensaje a su correo electrónico y aparecerá mensaje de corregido en la plataforma.

| 🗸 y particultarianz max, aprobatico el cuestionario de esta lección logrando intre- |  |
|-------------------------------------------------------------------------------------|--|
| Contactar Profesor                                                                  |  |
| Ver Actividad Próxima Actividad                                                     |  |